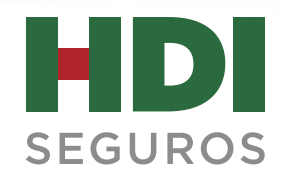

# GENERACIÓN DE CERTIFICADOS DE RETENCIÓN. HDI SEGUROS

Clientes, intermediarios, proveedores, accionistas y todos los que hacen parte de la gran familia HDI Seguros, hoy puede contar con la GENERACIÓN DE CERTIFICADOS DE RETENCIÓN, una nueva herramienta que través de nuestra página web www.hdi.com.co permitirá que todos puedan generar sus certificados de retención de la manera más fácil y sin salir de su casa u oficina. Comprueba con esta nueva herramienta que cuando se trata de brindar cada vez más y mejores servicios, en **HDI Seguros**, queremos lo mismo que tú.

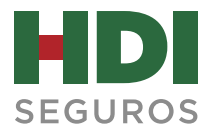

# INSTRUCTIVO DE ATENCIÓN PARA GENERAR CERTIFICADOS DE RETENCIÓN A TRAVÉS DE LA PÁGINA WEB

#### CONTENIDO

| 1.         | INGRESO Y GENERACIÓN DE CERTIFICADOS | 3 |
|------------|--------------------------------------|---|
| 2.         | USUARIO NUEVO                        | 4 |
| 3.         | USUARIO QUE YA TENÍA CONTRASEÑA      | 5 |
| <b>4</b> . | CONTACTO                             | 9 |

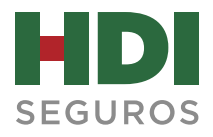

#### **1. INGRESO Y GENERACIÓN DE CERTIFICADOS**

- 1.1 Ingresa a la página Web de HDI Seguros www.hdi.com.co
- 1.2 Selecciona Personas o Empresas según tu naturaleza
- 1.3 Da click en "Servicios"

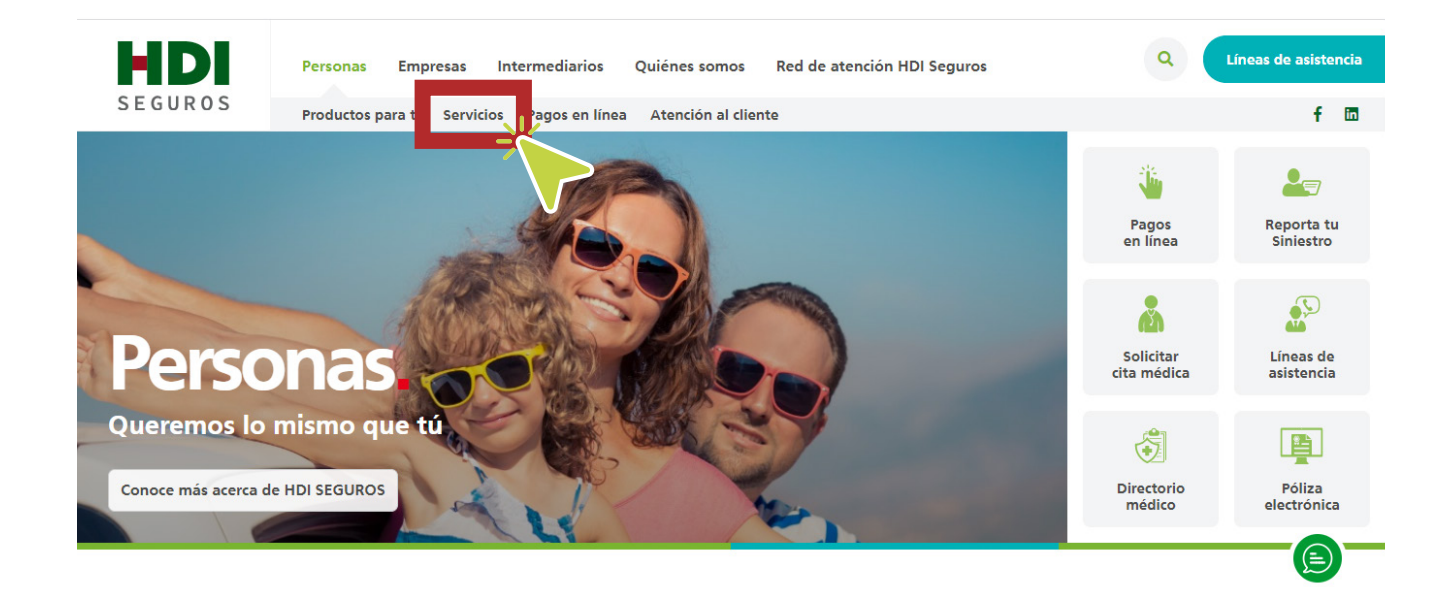

### 1.4 Busca la opción "Certificados"

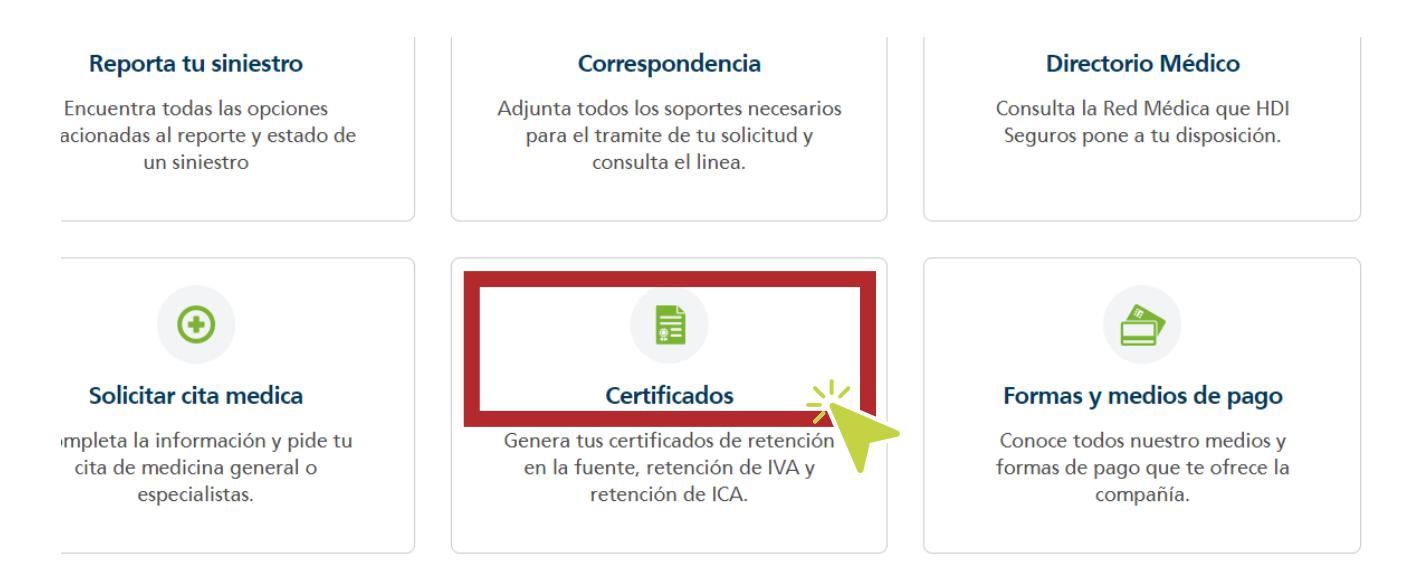

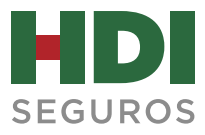

#### **2. USUARIO NUEVO**

2.1 Por favor ingresa en la opción habilitada en la parte inferior.

| Certificados de Retención |                                                                         |  |  |  |  |
|---------------------------|-------------------------------------------------------------------------|--|--|--|--|
| Si ya tiene su co         | Ingrese<br>ontraseña, por favor ingrese los siguentes datos             |  |  |  |  |
| Usuario:                  | CC o NIT sin dígito de verificación                                     |  |  |  |  |
| Continuar                 | Cancelar                                                                |  |  |  |  |
| Si no cuenta cor          | n usuario y contraseña, por fav <mark>r haga click <b>aqui</b> 1</mark> |  |  |  |  |
| Olvidó su contra          | seña o no la tiene?, por favor haga click aqui                          |  |  |  |  |

2.2 Selecciona si es Nit o Cédula de Ciudadanía, marca el campo "**Proveedor**" e ingresa los datos en los campos solicitados y haz click en "continuar".

| Tipo de Documento | O <sub>NIT</sub> ● cc |
|-------------------|-----------------------|
| Tipo de Relación  | O Intermediario       |
| Número de Cédula: |                       |
| Nombre:           |                       |
| Clave de Agente:  |                       |
| Email:            |                       |
| Continuar         | Cancelar              |

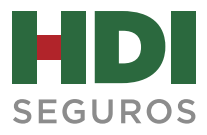

## 3. USUARIO QUE YA TENÍA CONTRASEÑA

3.1 Haz click en "Olvido su contraseña o no la tiene"

|                   | Certificados de Retención                                              |
|-------------------|------------------------------------------------------------------------|
|                   | Ingrese                                                                |
| Si ya tiene su co | ontraseña, por favor ingrese los siguentes datos                       |
|                   |                                                                        |
| Usuario:          | CC o NIT sin dígito de verificación                                    |
| Contraseña:       |                                                                        |
| Continuar         | Cancelar                                                               |
|                   |                                                                        |
| Si no cuenta co   | n usuario y contraseña, por favor haga click <b>aqui</b>               |
| Olvidó su contra  | eseña o no la tiene?, por fav <mark>a haga click <b>aqui</b>yt.</mark> |

3.2 Ingresa usuario y el email para recibir una contraseña temporal y haz click en "**enviar**".

| Asignación de Contraseña                     |  |
|----------------------------------------------|--|
|                                              |  |
|                                              |  |
| Usuario: CC o NIT sin dígito de verificación |  |
| email: email al que se enviará su contraseña |  |
| Enviar                                       |  |

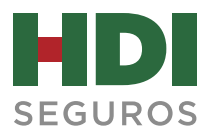

3.3 Por favor revisa la bandeja de entrada del correo registrado, así como la carpeta de correo no deseado y da click en "**Regresar**".

| Certificados de Retención |                                       |  |
|---------------------------|---------------------------------------|--|
| ,                         | Asignación de Contraseña              |  |
|                           |                                       |  |
| Usuario:                  | CC o NIT sin dígito de verificación   |  |
| email:                    | email al que se enviará su contraseña |  |
| Enviar                    | Regresar                              |  |
|                           |                                       |  |

3.4 Ingresa el usuario y la contraseña recibidos en tu correo electrónico y da click en **Continuar**.

| Usuario:    | CC o NIT sin dígito de verificación |
|-------------|-------------------------------------|
| Contraseña: |                                     |
| Continuar   | Cancelar                            |

3.5 Ingresa la contraseña actual (enviada al correo) y la nueva contraseña que deseas registrar y haz click en **Cambiar.** 

| Certificados de Retención                |                                                         |  |  |  |
|------------------------------------------|---------------------------------------------------------|--|--|--|
| Su contraseña ha expirado, por f<br>Caml | favor ingrese una nueva contraseña<br>bio de Contraseña |  |  |  |
| Contraseña Actual:                       | •••••                                                   |  |  |  |
| Nueva Contraseña:                        | •••••                                                   |  |  |  |
| Confirmar Nueva Contraseña:              |                                                         |  |  |  |
| Cambiar                                  | Regresar                                                |  |  |  |
|                                          |                                                         |  |  |  |

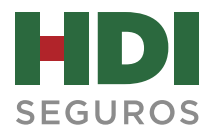

| 3.6 | Una vez | se ha | cambiado | la | contraseña | haz | click en | "Ingresar" |
|-----|---------|-------|----------|----|------------|-----|----------|------------|
|-----|---------|-------|----------|----|------------|-----|----------|------------|

| Certificados de Retención                                                                  |
|--------------------------------------------------------------------------------------------|
| Su contraseña ha expirado, por favor ingrese una nueva contraseña.<br>Cambio de Contraseña |
| Contraseña Actual:                                                                         |
| Nueva Contraseña:                                                                          |
| Confirmar Nueva Contraseña:                                                                |
| Cambiar Regresar                                                                           |
| Su contraseña ha sido cambiada con exito                                                   |
| Ingresar                                                                                   |

3.7 Selecciona el tipo de certificado que deseas, la compañía de HDI Seguros de Vida S.A. y el año o período del certificado, y da click en "**Generar**"

|                  | SERGIO ALVERNIA                                  |  |  |  |
|------------------|--------------------------------------------------|--|--|--|
|                  | Certificados de Retención                        |  |  |  |
| Por favor sel    | eccione el tipo de certificado que desea generar |  |  |  |
| Retenció         | ón en la Fuente                                  |  |  |  |
| Retención de IVA |                                                  |  |  |  |
| 🗆 Retenció       | ón de ICA                                        |  |  |  |
| C Retenció       | ón del CREE                                      |  |  |  |
|                  | Certificados de Retención en la Fuente           |  |  |  |
| Compañía         | HDI Seguros de Vida S.A 🗸                        |  |  |  |
| Año              | 2004 V                                           |  |  |  |
|                  |                                                  |  |  |  |